Phaser<sup>™</sup> 4500

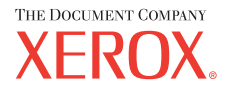

#### laser printer

# PyccкийRUКраткий справочникCeskyC2Základní referenční příručkaPolskiP0Skrócona instrukcja obsługiMagyarHURövid áttekintésEltanportEltanportZúvroµog oðnyóg avaφopágGuideGuideSkrócona instrukcja obsługi

|   |  | T' |                             |
|---|--|----|-----------------------------|
| X |  |    | Autorna<br>Autorna<br>Guide |
|   |  |    | and a                       |
|   |  |    |                             |

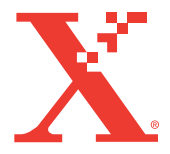

# Supported Papers

- 🛯 Поддерживаемые типы бумаги
- CZ Podporované papíry
- PO Obsługiwane rodzaje papieru
- 🔟 Használható papírok
- 🗉 Συμβατοί τύποι χαρτιού

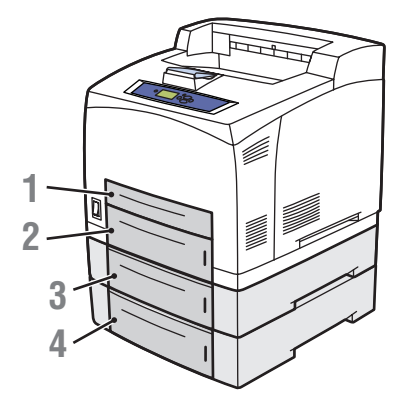

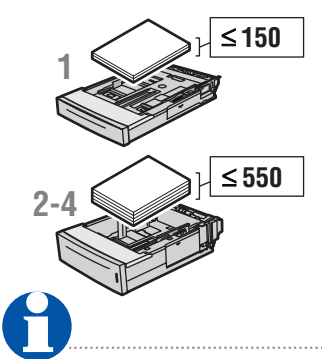

| •              |                 |                       |
|----------------|-----------------|-----------------------|
| Tray 1-4       |                 |                       |
| 60 - 216       | 6 g/m²          | <b>c</b>              |
| (16 lb. E      | sond – 80 lb.   | Cover)                |
| A6             | 105 x 148 mm    |                       |
| A5             | 148 x 210 mm    |                       |
| A4             | 210 x 297 mm    |                       |
| ISO B5         | 176 x 250 mm    |                       |
| B5 JIS         | 182 x 257 mm    |                       |
| Index Card     | 3 x 5 in.       | Tray 1 🔎 🔗 🚫          |
| Statement      | 5.5 x 8.5 in.   |                       |
| Executive      | 7.25 x 10.5 in. |                       |
| Letter         | 8.5 x 11.0 in.  |                       |
| US Folio       | 8.5 x 13.0 in.  |                       |
| Legal          | 8.5 x 14.0 in.  | H+                    |
|                |                 |                       |
| DL             | 110 x 220 mm    |                       |
| C5             | 162 x 229 mm    |                       |
| B5             | 176 x 250 mm    |                       |
| #10 Commercial | 4.12 x 9.5 in.  |                       |
| Monarch        | 3.87 x 7.5 in.  |                       |
| W + +          |                 |                       |
| Custom         | (W) x (H)       | H > 297 mm / 11.7 in. |

- Print the "Paper Tips Page" for a complete listing.
- Go to Reference/Printing/ Supported Papers.

#### Русский (RU)

- Для получения полного списка распечатайте Paper Tips Page.
- Обратитесь к каталогу Справочные материалы/Печать/Поддерживаемые типы бумаги.

#### Česky (CZ)

- Úplný seznam získáte vytisknutím stránky "Paper Tips Page".
- Přejděte do části Reference/Printing/Supported Papers.
   Polski (P0)
- Wydrukuj stronę "Paper Tips Page" zawierającą pełny wykaz.
- Przejdź do tematu Reference/Printing/Supported Papers.

#### Magyar (HU)

XEROX

User Documentation

- A teljes listához nyomtassa ki a "Paper Tips Page" lapot.
- Olvassa el a Reference/Printing/Supported Papers könyvtárban található utasításokat.

#### Ελληνικά (EL)

- Για πλήρη λίστα των τύπων χαρτιού, εκτυπώστε το "Paper Tips Page".
- Ανατρέξτε στο Reference/Printing/Supported Papers.

# Basic Printing

- RU Обычная печать
- Základní tisk
- Podstawy drukowania
- HU Egyszerű nyomtatás
- 🗉 Βασική εκτύπωση

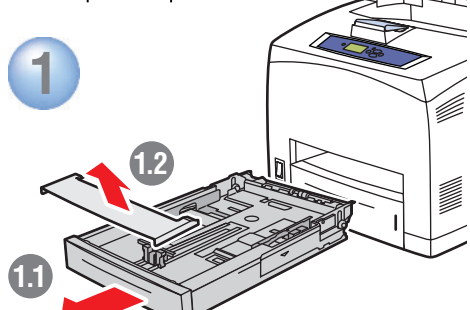

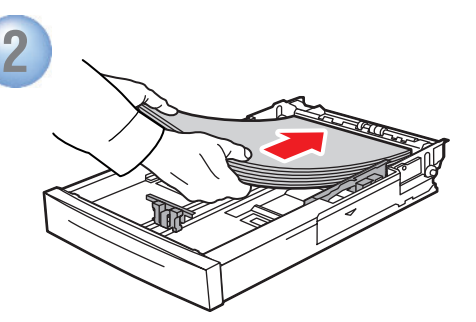

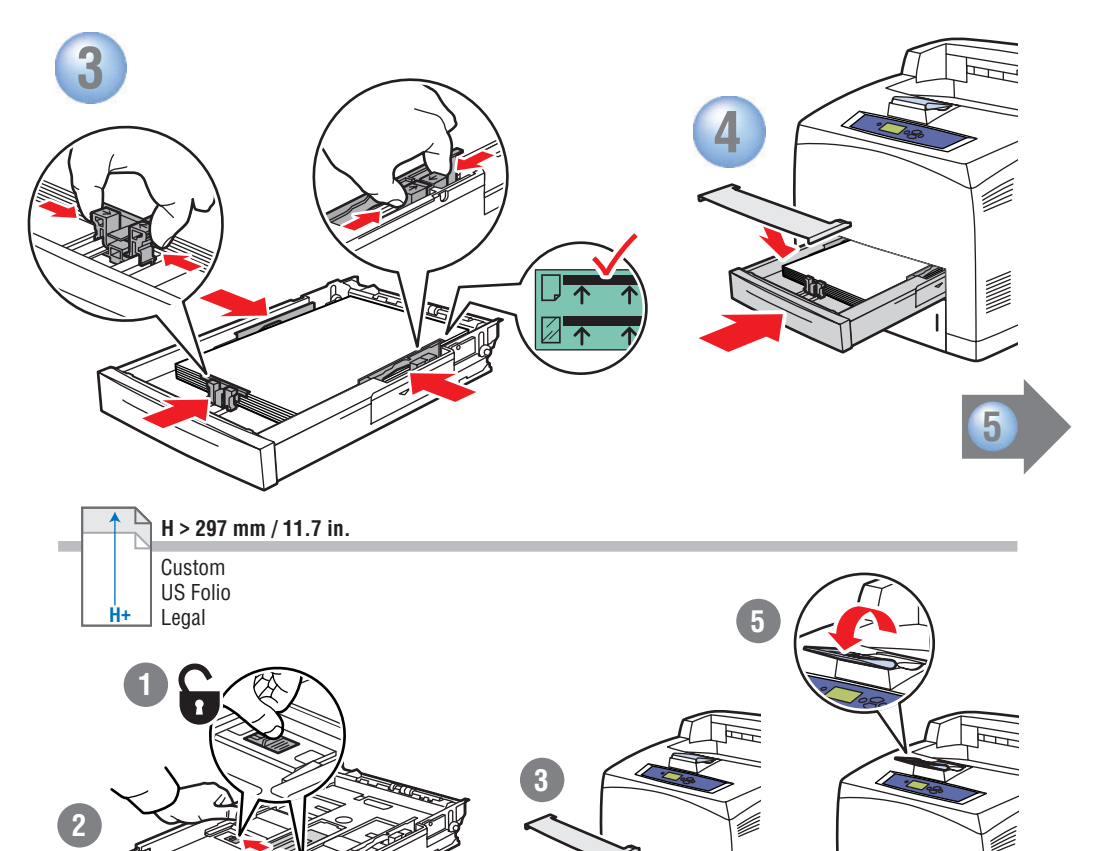

| 5<br>Terms Tray n Paper                                                                                                    |        | Con<br>RU Ποдтве<br>CZ Nasta<br>PO Potwie<br>HU Hagyj<br>EL Επιβε | pdure или измен<br>vení potvrďte<br>erdź lub zmie<br>a jóvá, vagy r<br>βαιώστε ή αλ      | <b>Change settings.</b><br>κιτε κατροйκи.<br>nebo změňte.<br>ń ustawienia.<br>módosítsa a beállításokat.<br>λάξτε ρυθμίσεις.        |
|----------------------------------------------------------------------------------------------------|--------|-------------------------------------------------------------------|------------------------------------------------------------------------------------------|----------------------------------------------------------------------------------------------------|
| OK: Letter (8.5 x 11 in.) Plain Paper<br>Change Paper Size<br>Change Paper Type                                                                                              |        |                                                                   | A5<br>A4<br>B5 JIS<br>Executive<br>Letter<br>US Folio<br>Legal                           | 148 x 210 mm<br>210 x 297 mm<br>182 x 257 mm<br>7.25 x 10.5 in.<br>8.5 x 11.0 in.<br>8.5 x 13.0 in.<br>8.5 x 14.0 in.               |
| Change Paper Size          Auto-Sensed         A6 (105 x 148 mm)         ISO B5 (176 x 250 mm)         DL Envelope (110 x 220 mm)         C5 Envelope (162 x 229 mm)         |        | RU<br>CZ<br>PO<br>HU<br>EL                                        | Auto-Se<br>Aвтоматически<br>Automatické<br>Rozmiary wy<br>Automatikusz<br>Μεγέθη αυτο    | crised sizes<br>устанавливаемые размеры<br>zjišťování formátů<br>/krywane automatycznie<br>an érzékelt méretek<br>óµатης ανíχνευσης |
| B5 Envelope (176 x 250 mm)<br>Custom<br>Index Card (3.0 x 5.0 in.)<br>Statement (5.5 x 8.5 in.)<br># 10 Commercial Envelope (4.12 x 9.5<br>Monarch Envelope (3.87 x 7.5 in.) | 5 in.) | RU<br>CZ<br>PO<br>HU<br>EL                                        | User-Se<br>Paзмеры, задае<br>Uživatelsky z<br>Rozmiary wy<br>Felhasználói<br>Μεγέθη επιλ | elected sizes<br>saeмые пользователем<br>zvolené formáty<br>ybierane przez użytkownika<br>i méretek<br>εγμένα από το χρήστη         |
| PC                                                                                                    | Mac    |                                                                   |                                                                                          |                                                                                                    |

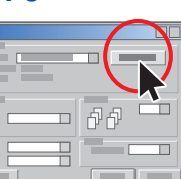

Mac

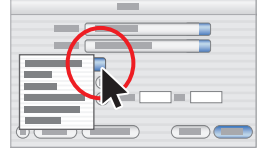

## Select properties. Use the Xerox printer driver.

- RU Выберите свойства. Используйте драйвер принтера Xerox.
- Z Vyberte vlastnosti. Použijte ovladač tiskárny Xerox.
- PO Wybierz właściwości. Użyj sterownika drukarki Xerox.
- 🔟 Kattintson a Tulajdonságok gombra. Használja a Xerox nyomtató-illesztőprogramot.
- 🗉 Επιλέξτε ιδιότητες. Χρησιμοποιήστε το πρόγραμμα οδήγησης του εκτυπωτή Xerox.

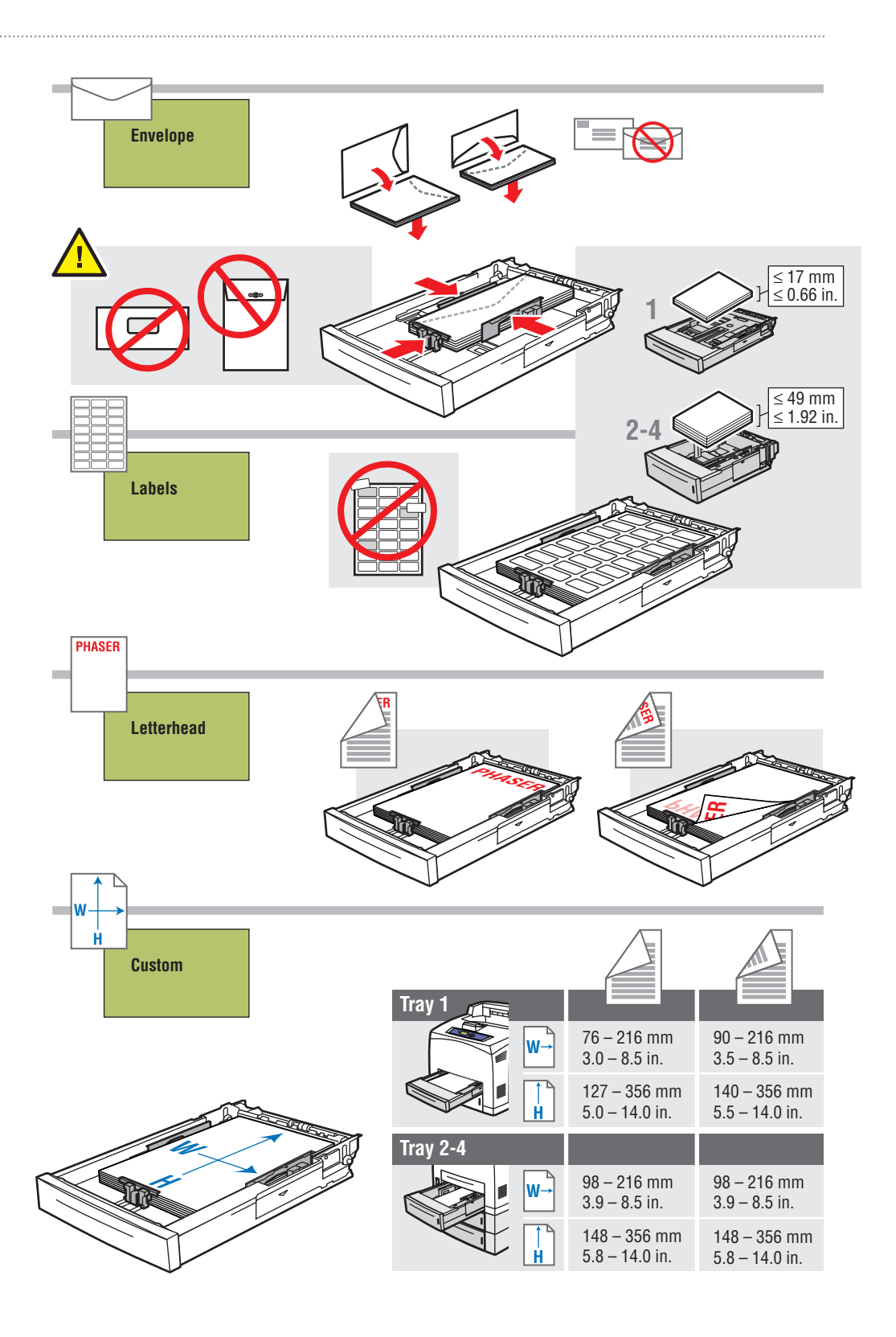

# Paper Jams

- 🛯 ЗАМЯТИЕ БУМАГИ
- Uvíznutí papíru
- PO Zacięcia papieru
- Papírelakadások
- 🗉 Εμπλοκές χαρτιού

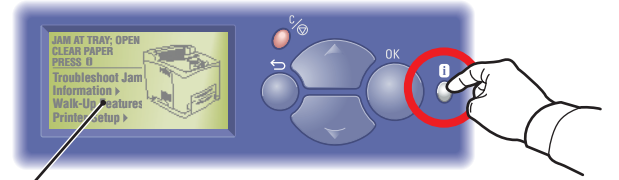

🔀 Jam at Trav 1

Jam at Tray 1

## Press i-Button ——/ for jam clearing procedures. View PrintingScout message (PC only)

## or go to Reference/ Troubleshooting/Paper Jams.

#### Русский (RU)

- Нажмите кнопку і для удаления застрявшей бумаги.
- Прочитайте сообщение PrintingScout (только для ПК) или перейдите к разделу Справочное руководство/Поиск и устранение Поиск и устранение неисправностей/Застревание бумаги.

#### Česky (CZ)

- Tlačítkem l spusťte postup odstranění uvíznutého papíru.
- Prohlédněte si zprávu PrintingScout (jen na počítačích PC) nebo přejděte na Reference/Troubleshooting/Paper Jams.

#### Polski (PO)

- Aby wyświetlić procedury usuwania zacięcia papieru, naciśnij przycisk "i".
- Sprawdź komunikat funkcji PrintingScout (tylko na komputerze PC) lub przejdź do sekcji Reference/Troubleshooting/Paper Jams.

#### Magyar (HU)

- Az "i"gomb megnyomásával segítséget kap a papírelakadás elhárításához.
- Tekintse meg a PrintingScout üzenetet (csak PC esetén), vagy olvassa el a Reference/Troubleshooting/ Paper Jams című szakaszt.

#### Ελληνικά (EL)

- Πατήστε το κουμπί i για διαδικασίες απεμπλοκής χαρτιού.
- Δείτε το μήνυμα PrintingScout (μόνο για PC) ή μεταβείτε στο Reference/Troubleshooting/ Paper Jams.

User Documentation CD-ROM CD-ROM

# Supplies Info

RU Сведения о материалах CZ Informace o spotřebním materiálu PO Materiały eksploatacyjne - informacje HU Kellékek adatai 🗉 Πληροφορίες για τα αναλώσιμα READY TO PRINT

Information

Sample Pages Supplies Info 🕨

Information 🕨 🗃 Menu Map Walk-Up Features Printer Setup Printer Identification Troubleshooting > Information Pages >

## For Supplies Information:

- See the Supplies Info menu and print the "Supplies Usage Page".
- Contact your local reseller or visit the Xerox Phaser Supplies web site.

## www.xerox.com/office/4500supplies

#### Русский (RU)

#### Для получения сведений о материалах:

- Обратитесь к меню Supplies Info и распечатайте Supplies Usage Page.
- Свяжитесь с продавцом или посетите сайт **Xerox Phaser Supplies**

#### Česky (CZ)

#### Informace o spotřebním materiálu:

- Otevřete nabídku Supplies Info a vytiskněte stránku "Supplies Usage Page".
- Obraťte se na místního prodejce nebo navštivte webové stránky Xerox Phaser Supplies.

#### Polski (PO)

#### Informacje dot. materiałów eksploatacyjnych:

- Przejdź do menu Supplies Info i wydrukuj stronę "Supplies Usage Page".
- Skontaktuj się ze sprzedawcą lub odwiedź witrynę materiałów eksploatacyjnych typu Xerox Phaser w sieci Web.

#### Magyar (HU)

#### A kellékek adatai:

- A Supplies Info menüből nyomtassa ki a "Supplies Usage Page" lapot.
- Vegye fel a kapcsolatot a helyi viszonteladóval, vagy látogassa meg a Xerox Phaser Supplies webhelyet.

#### Ελληνικά (EL)

#### Για πληροφορίες σχετικά με τα αναλώσιμα:

- Ανατρέξτε στο μενού Supplies Info και εκτυπώστε το "Supplies Usage Page".
- Επικοινωνήστε με τον τοπικό αντιπρόσωπο ή επισκεφθείτε την τοποθεσία web Xerox Phaser Supplies

# Front Panel Buttons

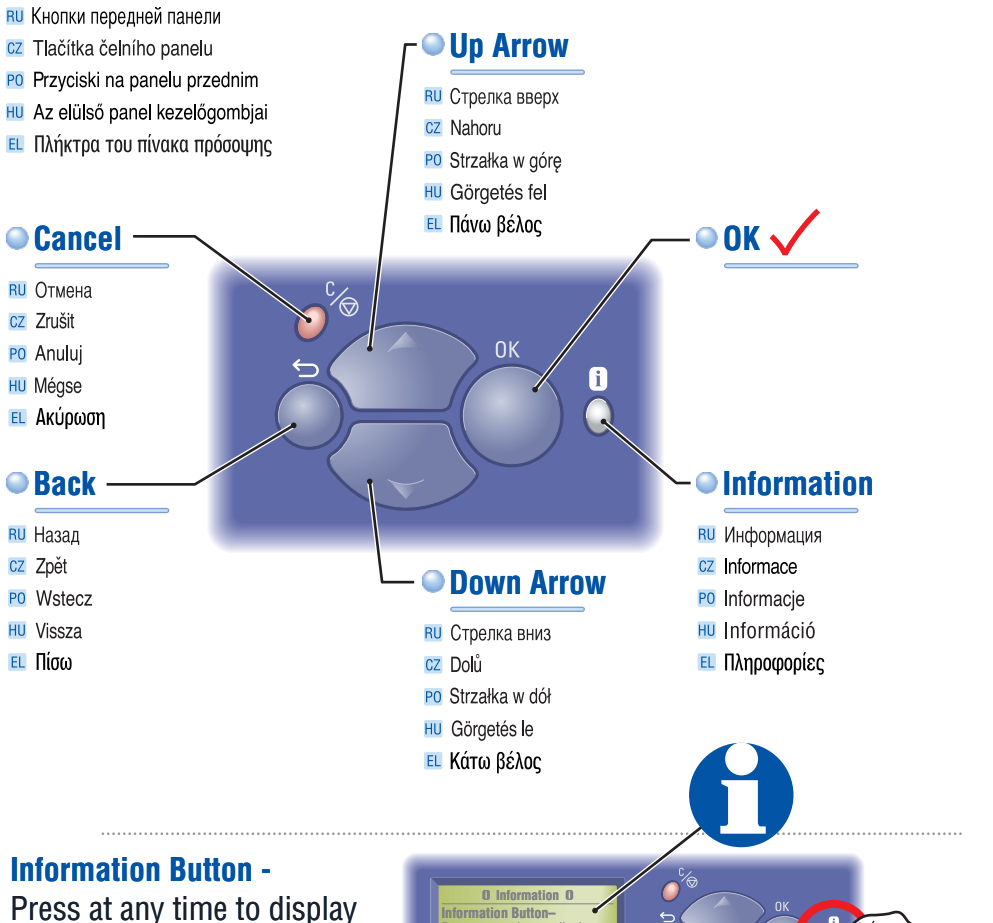

Press at any time to display additional information about the message or menu. O Information O Information Button-Press at any time to display additional information about the message or menu.

#### Русский (RU)

Кнопка информации – нажмите в любой момент для отображения дополнительных сведений о сообщении или меню.

#### Česky (CZ)

Tlačítko Informace – po stisknutí se zobrazí další informace o zprávě nebo nabídce.

#### Polski (PO)

Przycisk Informacje – naciśnij w dowolnej chwili, aby uzyskać dodatkowe informacje na temat danego komunikatu lub menu.

#### Magyar (HU)

Információ gomb – Bármikor megnyomhatja, ha további információt szeretne kapni egy üzenettel vagy menüponttal kapcsolatban.

#### Ελληνικά (EL)

Πλήκτρο πληροφοριών – Εμφανίζει οποιαδήποτε στιγμή πρόσθετες πληροφορίες σχετικά με κάποιο μήνυμα ή μενού.

# **Information Pages**

- RU Страницы сведений
- Informační stránky
- Strony informacyjne
- Információs oldalak
- 🗉 Σελίδες πληροφοριών

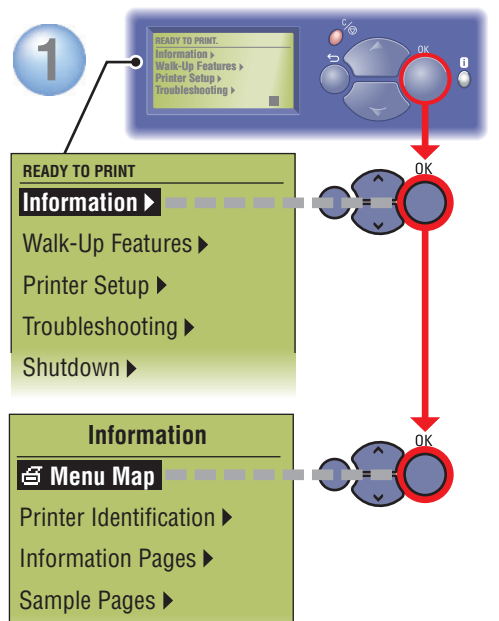

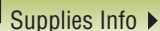

## $\blacksquare$ = Prints an information page.

- 🕫 🖆 = Печать страницы сведений.
- 🚾 🖻 = Vytiskne informační stránku.
- 🖻 🖻 = Drukuje stronę informacyjną.
- 🔟 舀 = Információs oldal nyomtatása.
- 🗉 🗃 = Εκτυπώνει μια σελίδα πληροφοριών.

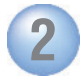

#### Information

🗃 Menu Map

Printer Identification >

#### Information Pages 🕨

Sample Pages 
Supplies Info

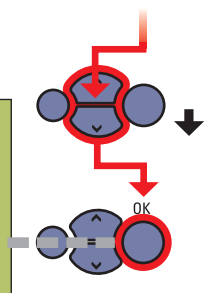

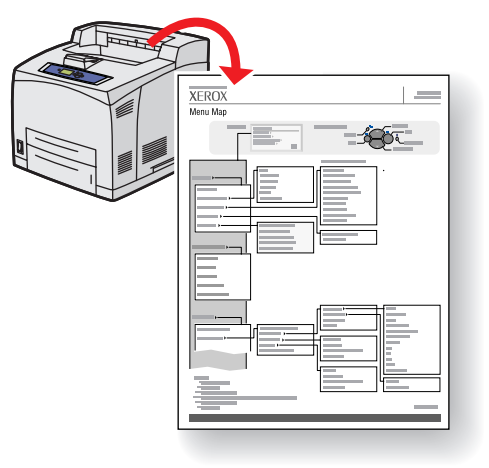

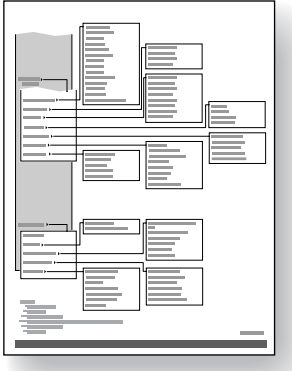

# Information

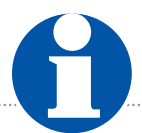

- Информация
- CZ Informace
- P0 Informacje
- 🕕 Információ
- Πληροφορίες

www.xerox.com/office/4500support

## Visit the Support web site

for software and drivers, troubleshooting, and documentation.

### See the User Documentation CD-ROM

for manuals, videos, and networking information.

**Note:** Some resources may not be available in your language.

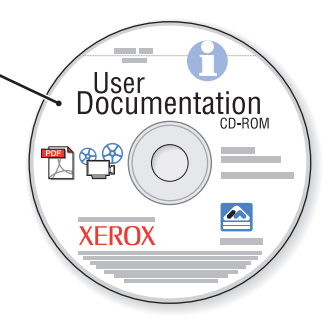

#### Русский (RU)

- Посетите веб-узел технической поддержки для получения программного обеспечения и драйверов, а также документации и сведений по устранению неполадок.
- См. компакт-диск "Документация пользователя" для просмотра руководств, видеоматериалов и сведений о работе в сети.

Примечание. Некоторые ресурсы могут быть недоступны на вашем языке.

#### Česky (CZ)

- Navštivte webové stránky podpory, na kterých najdete software a ovladače, informace o řešení problémů a dokumentaci.
- Viz CD-ROM User Documentation. Obsahuje příručky, videozáznamy a informace související se sítí.
   Poznámka: Ve vašem jazyce nemusí být některé zdroje k dispozici.

#### Polski (PO)

- Odwiedź witrynę Pomocy technicznej w sieci Web, aby uzyskać oprogramowanie, sterowniki, porady dotyczące rozwiązywania problemów i dokumentację.
- Sprawdź dysk CD User Documentation, zawierający podręczniki, filmy wideo i informacje dotyczące sieci.

Uwaga: niektóre materiały mogą być niedostępne w języku polskim.

#### Magyar (HU)

- Látogassa meg a támogatási webhelyet, ahol megtalálja a szükséges szoftvereket, illesztőprogramokat, hibakeresési tanácsokat és dokumentációkat.
- A User Documentation CD-n tekintse meg a kézikönyveket, az animációkat és a hálózati csatlakoztatásról szóló tájékoztatót.

Megjegyzés: Elképzelhető, hogy egyes dokumentumok nem érhetők el az Ön nyelvén.

#### Ελληνικά (EL)

- Επισκεφθείτε την υπηρεσία υποστήριξης στο Web για πληροφορίες σχετικά με το λογισμικό και τα προγράμματα οδήγησης, την αντιμετώπιση προβλημάτων και την τεκμηρίωση του εκτυπωτή.
- Για πληροφορίες σχετικά με τα εγχειρίδια, τα βίντεο και τη σύνδεση σε δίκτυο, ανατρέξτε στο User Documentation CD-ROM.

Σημείωση: Ορισμένοι πόροι ίσως να μην είναι διαθέσιμοι στη γλώσσα σας. Free Manuals Download Website <u>http://myh66.com</u> <u>http://usermanuals.us</u> <u>http://www.somanuals.com</u> <u>http://www.4manuals.cc</u> <u>http://www.4manuals.cc</u> <u>http://www.4manuals.cc</u> <u>http://www.4manuals.com</u> <u>http://www.404manual.com</u> <u>http://www.luxmanual.com</u> <u>http://aubethermostatmanual.com</u> Golf course search by state

http://golfingnear.com Email search by domain

http://emailbydomain.com Auto manuals search

http://auto.somanuals.com TV manuals search

http://tv.somanuals.com